## TYC-AutoRegMAC 操作說明

## 設備本身無網路狀態下可操作

by 福豐國中資訊組

手機、平板請先關閉 WiFi SSID「AutoRegMAC」的專用位址
※ 筆電預設無線網卡隨機 MAC 位址是關閉的,若有開啟的再請手動關閉

|   | 15:26                       |                |         |         | 0 |
|---|-----------------------------|----------------|---------|---------|---|
| < | Wi-Fi                       | AutoReg        | MAC     |         |   |
|   | 加入此網路                       |                |         |         |   |
|   |                             |                |         |         |   |
|   | 專用 Wi-Fi 位址                 |                |         |         |   |
|   | Wi-Fi位址                     |                |         |         |   |
|   | 使用專用位址可協助<br>你的 iPhone 被追蹤I | b你在使用不<br>的機率。 | 下同的 Wi- | Fi網路時,降 | 低 |
|   | IPV4位址                      |                |         |         |   |
|   | 設定IP                        |                |         | 自動      |   |
|   | DNS                         |                |         |         |   |
|   | 設定 DNS                      |                |         | 自動      |   |
|   | HTTP代理伺服器                   |                |         |         |   |
|   | 設定代理伺服器                     | <b>告</b>       |         | 關閉      |   |
|   |                             |                |         |         |   |
|   |                             |                |         |         |   |
|   |                             |                |         |         |   |
|   |                             |                |         |         |   |
|   |                             |                |         |         |   |
|   |                             |                |         |         |   |

2. 連WiFi SSID「AutoRegMAC」

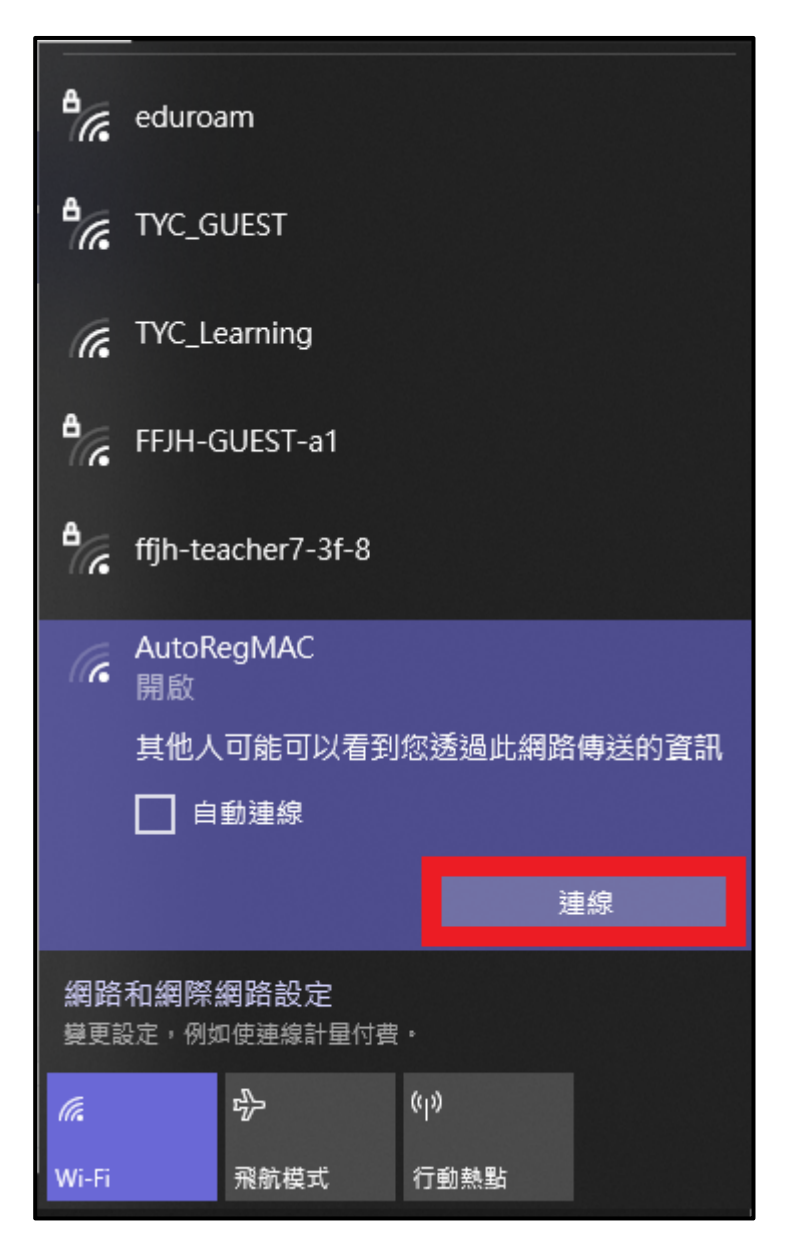

## 3. 輸入「單一認證平台帳密」,並打勾,按確定

| will 市政府教育局<br>Department of Education, Taryuan     |  |  |  |  |  |  |
|-----------------------------------------------------|--|--|--|--|--|--|
| 一、歡迎使用Free Wi-Fi無線網路服務,目前連線的無線網路基地台SSID:AutoRegMAC。 |  |  |  |  |  |  |
| 二、使用本服務時,麻煩填寫下列驗證資料:                                |  |  |  |  |  |  |
| 身份: 桃園市教職員                                          |  |  |  |  |  |  |
| <sup>機號: 機圖市公務機號</sup> 冒—訍諮亚今框宓                     |  |  |  |  |  |  |
|                                                     |  |  |  |  |  |  |
| 、我已經閱讀並同意約定條款                                       |  |  |  |  |  |  |
| ✓確定 ★取消                                             |  |  |  |  |  |  |

4. 輸入「設備名稱」,如果公發設備,設備名稱可以加一個 Prefix, ex: S\_ipad 如果不是公發設備,其他老師要讓使用者註冊 TYC-Learning 的話,就可以自行命名 填寫完成後,按「確定」即可

| w園市政府教育局<br>Department of Education, Taryuan<br>English 繁體 |         |  |  |  |  |  |  |
|------------------------------------------------------------|---------|--|--|--|--|--|--|
| 註冊無線帳號                                                     |         |  |  |  |  |  |  |
| MAC:<br>學校:                                                | 系統自動帶入  |  |  |  |  |  |  |
| 設備名稱: *                                                    | 設備名稱需填寫 |  |  |  |  |  |  |
| 行動電話:                                                      |         |  |  |  |  |  |  |
| 電子郵件:                                                      |         |  |  |  |  |  |  |
| 確定重新填寫取消                                                   |         |  |  |  |  |  |  |

## 5. 註冊成功畫面如圖

| www.androgeneration.androgeneration.androgeneratio |  |  |  |  |
|----------------------------------------------------------------------------------------------------|--|--|--|--|
| MAC註冊成功,此設備可使用SSID: TYC-Learning。                                                                                                    |  |  |  |  |
| 以下是您註冊的資料:                                                                                                    |  |  |  |  |
| MAC:                                                                                                    |  |  |  |  |
| 真實姓名: 李勁緯                                                                                                    |  |  |  |  |
| 行動電話:                                                                                                    |  |  |  |  |
| 電子郵件:                                                                                                    |  |  |  |  |
| 帳號有效期:無限制;可用時數:無限制                                                                                                    |  |  |  |  |

6. 將 WiFi SSID「AutoRegMAC」連線設定刪除

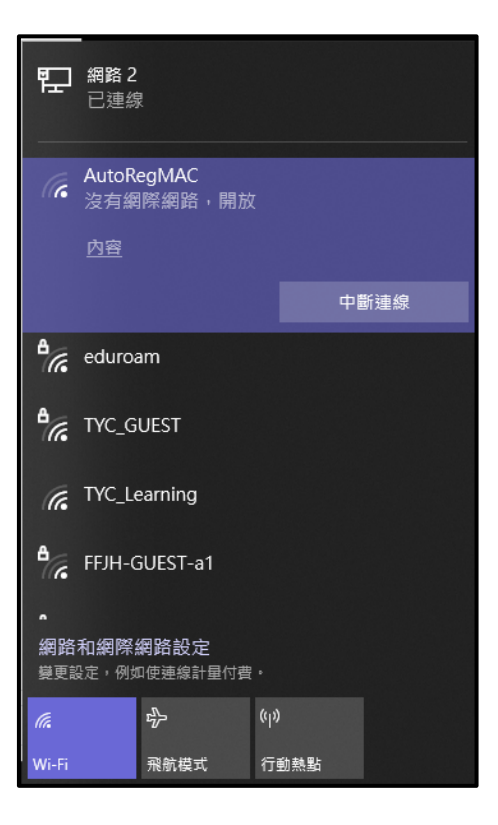

7. 連線「TYC\_Learning」,可打勾自動連線,按連線

※手機、平板請先關閉 WiFi SSID「TYC\_Learning」的專用位址後,再連 WiFi SSID 「TYC\_Learning」

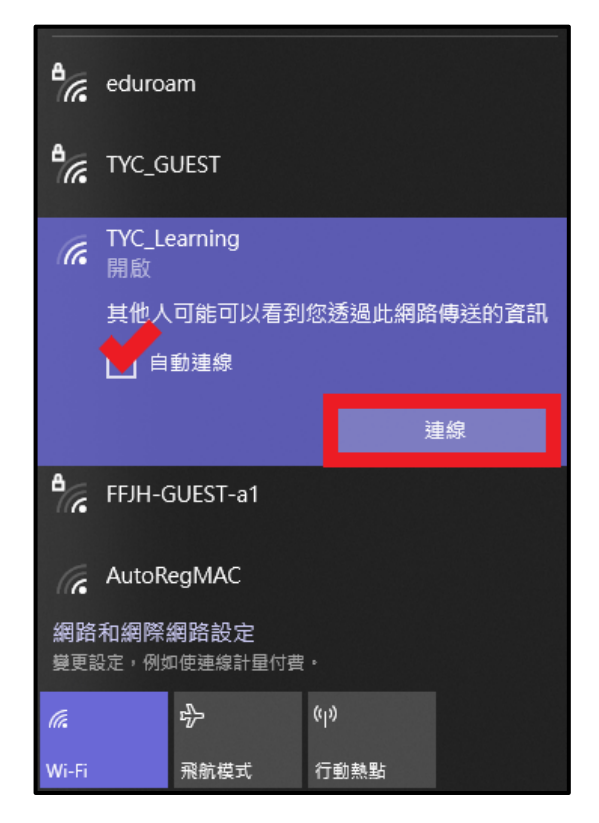

8. 成功連線「TYC\_Learning」

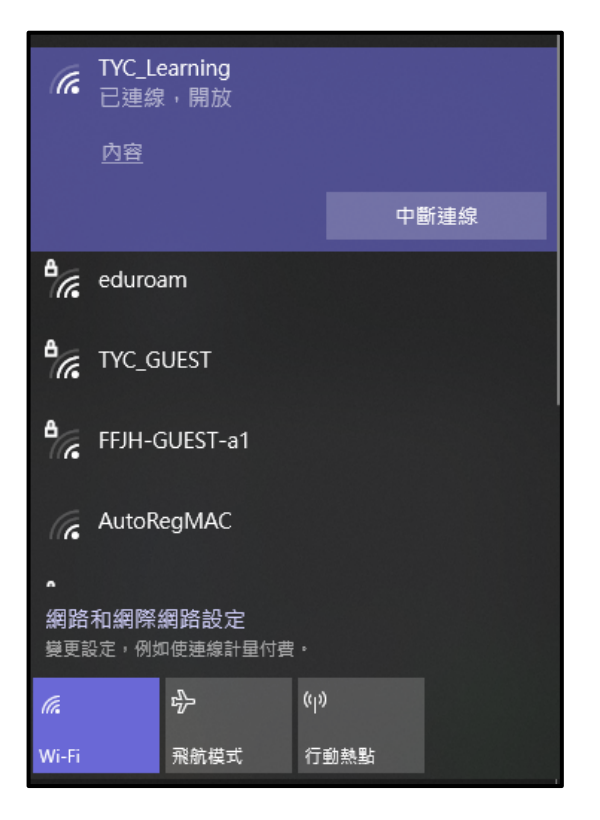